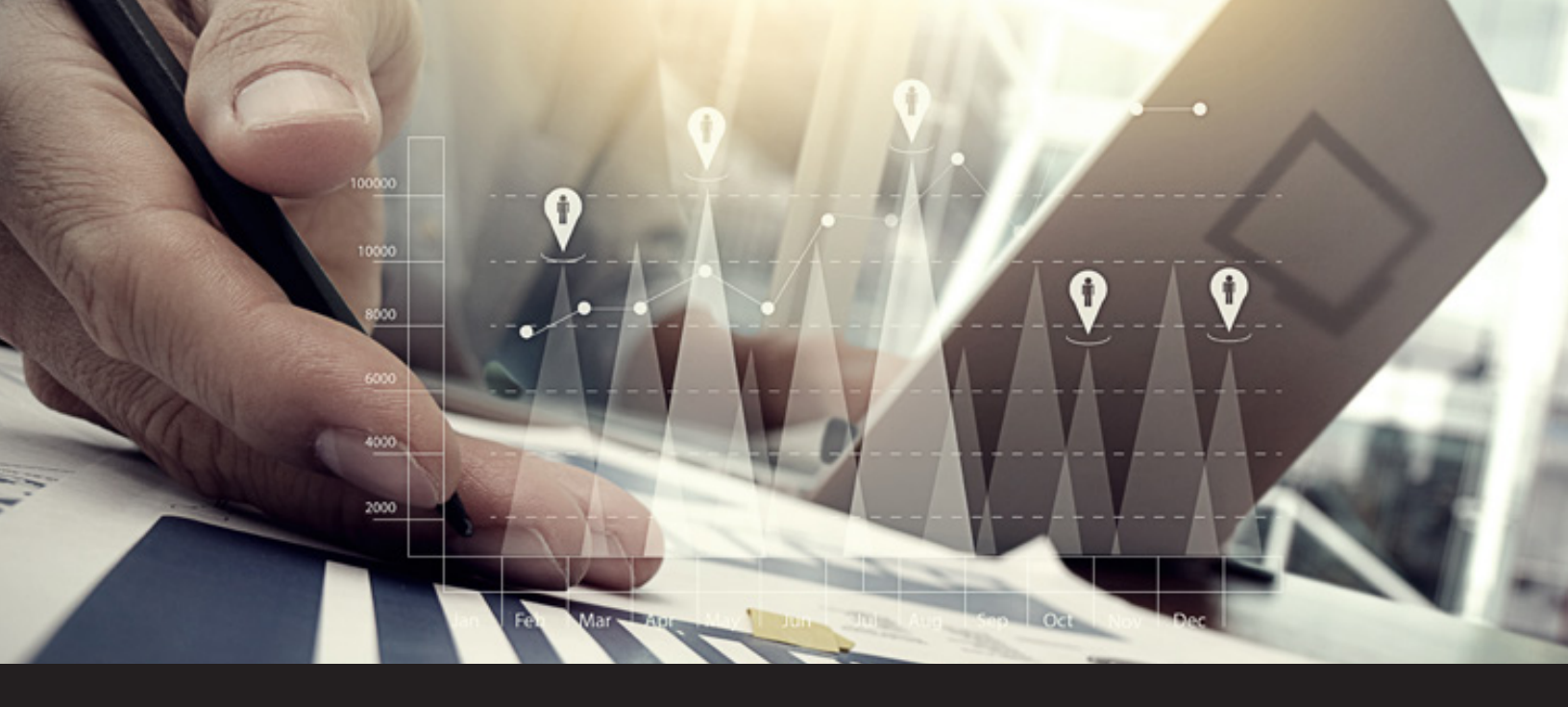

# New in Remote Desktop Manager 13: Check Out Report

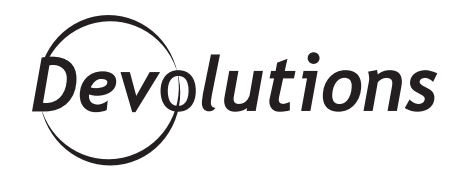

## RDM'S BUILT-IN REPORTING COMES TO THE RESCUE AND SAVES THE DAY.

As an IT pro, at any moment you or a member of your team — including your boss — may need to know what sessions and entries were accessed, along with when, for how long, and by whom. That's where RDM's built-in reporting comes to the rescue and saves the day.

In a moment, we'll look at a great new report type in RDM 13 called Check Out. First, let's look at the four main report categories: General, Expired, Logs and Security (which is where the new Check Out type is found).

### **General Category**

The **General** category generates reports on (you guessed it!) general information. One report in particular that is very useful is the **Duplicate Entry list**. Don't you hate it when you find two entries with the same name and wonder "Is it a duplicate, or are they different?" The Duplicate Entry list allows you to compare entries with the same name, so that you can quickly confirm if any actual differences exist.

The **Expired** category generates reports (such as a handy

calendar report) about sessions and entries that have an ex-

piration date. You can even create a report that lists expired

warranties that are linked to an entry.

Prolem solved!

**Expired** 

| Compare by         | Name    |                          | $\sim$    | Case sensitive       |   |            |
|--------------------|---------|--------------------------|-----------|----------------------|---|------------|
|                    |         |                          |           |                      |   |            |
| ntries             | Group   | Connection Type          | Host      |                      |   | C Refresh  |
| Cloud              |         |                          |           |                      | ^ |            |
| Cloud (1)          | Client  | Web Browser (http/https) | https://  | www.idouddevoluti    |   | De Compare |
| DC                 |         |                          |           |                      |   | / Edit     |
| 🐼 DC (1)           | Client  | Microsoft Remote Desktop | dc.windj  | ammer.loc            |   |            |
| 🐼 DC (2)           | Windj   | Microsoft Remote Desktop | DC        |                      |   | 💥 Delete   |
| Forum              |         |                          |           |                      |   |            |
| 🥭 Forum (1)        | Client  | Web Browser (http/https) | https://d | doud.devolutions.net |   |            |
| En Forum (2)       | Client  | Data (Login (Web))       |           |                      |   |            |
| test               |         |                          |           |                      |   |            |
| 🐼 test (1)         | Windj   | Microsoft Remote Desktop | test      |                      |   |            |
| Test (2)           |         | Data (Login (Account))   |           |                      |   |            |
| vdevolutions56     |         |                          |           |                      |   |            |
| vdevolutions56 (1) | ) Windi | Microsoft Remote Desktop | vdevolut  | tions56              | ~ |            |

#### Generate Report V 🔚 Al General General Redential Entry References Duplicate Entries Logs Entry Information Entry List Entry Status Entry Validity Report VPN References VPN Groups Expiration Schedule Expired Entry List Expired Passports Expired Softwares Repired Warranties Usage Logs Security Cancel

Remote Desktop Manager

### Logs

The **Logs** category features reports about session usage logs. In seconds, you can see the login date for a session, the user, which machine was accessed, the duration, and more. It's ideal for when you need to create an audit trail.

| Usage                                                      | Log        | s                                 |                              |                  |                        |       |                   |         | Remote Deskti<br>Manager       |
|------------------------------------------------------------|------------|-----------------------------------|------------------------------|------------------|------------------------|-------|-------------------|---------|--------------------------------|
| Group                                                      | Connection | Message                           | On Open Comment              | On Close Comment | Log Date               | User  | Database Username | Machine | Connection Type                |
|                                                            | Info       | New entry added                   |                              |                  | 2017-11-30 9:49:36 AM  | VOEVO | 8                 | YDEVC   | Data (Login (Account))         |
|                                                            | Test       | Entry properties viewed           |                              |                  | 2017-11-30 9:48:46 AM  | VOEVO |                   | YDEVC   | Data (Login (Account))         |
|                                                            | Forum      | Open session                      |                              |                  | 2017-11-30 9:48:36 AM  | VDEVD | 58                | YDEVC   | Web Browser (http:/https)      |
| Client/Downhill                                            | DC         | Open session                      |                              |                  | 2017-11-30 9:48:32 AM  | VOEVO | 10                | YDEVC   | Microsoft Remote Desktop (RDP) |
|                                                            | Opera      | Entry checked in                  |                              |                  | 2017-11-30 9:47:08 AM  | VOEVO | 10                | YDEVC   | Web Browser (http:/https)      |
| Client/Downhill                                            | Exchange   | Entry checked in                  |                              |                  | 2017-11-30 9:47:06 AM  | VDEVO | 53                | YDEVC   | Microsoft Remote Desktop (RDP) |
| Dienti Downhill DC<br>Open<br>Open<br>Open<br>Open<br>Open | DC DC      | Entry checked in                  |                              |                  | 2017-11-30 9:47:03 AM  | VOEVO |                   | YDEVC   | Microsoft Remote Desidop (RDP) |
|                                                            |            | Report opened: Current Check Outs |                              |                  | 2017-11-30 9:46:30 AM  | VDEVD | 53                | YDEVC   |                                |
|                                                            | Opera      | Entry checked out                 | Do not use until Tuesday pm. |                  | 2017-11-30 9:46:23 AM  | VOEVO | 53                | VDEVC   | Web Browser (http:/https)      |
|                                                            | Opera      | Entry edited                      |                              |                  | 2017-11-30 9:45:45 AM  | VOEVO | 9                 | YDEVC   | Web Browser (http:/https)      |
|                                                            | Opera      | Entry properties viewed           |                              |                  | 2017-11-30 9:45:40 AM  | VDEVO | 20                | VDEVC   | Web Browser (http:/https)      |
|                                                            | Opera      | Entry edited                      |                              |                  | 2017-11-30 9:45:29 AM  | VOEVO | 53                | YDEVC   | Web Browser (http:/https)      |
|                                                            | Opera      | Entry properties viewed           |                              |                  | 2017-11-30 9:45:24 AM  | VOEVO | 9                 | VDEVC   | Web Browser (http:/https)      |
| liert/Downhill                                             | Exchange   | Entry checked out                 | Check out until tomorrow "pm |                  | 2017-11-30 9:45:16 AM  | VDEVO | 53                | VDEVC   | Microsoft Remote Desktop (RDP) |
| lient/Downhill                                             | Exchange   | Entry edited                      |                              |                  | 2017-11-30 9:45:03 AM  | VOEVO | 9                 | VDEVC   | Microsoft Remote Desktop (RDP) |
| Clert/Downhill                                             | Exchange   | Entry properties viewed           |                              |                  | 2017-11-30 9:44:52 AM  | VDEVO | 53                | VDEVC   | Microsoft Remote Desktop (RDP) |
|                                                            |            | Report opened: Current Check Outs |                              |                  | 2017-11-30 9:H1:05 AM  | VOEVO | 59                | YDEVC   |                                |
| liert/Downhill                                             | DC DO      | Entry checked out                 |                              |                  | 2017-11-30 9:40:56 AM  | VDEVO | 53                | VDEVC   | Microsoft Remote Desktop (RDP) |
| lient/Downhill                                             | DC DC      | Entry edited                      |                              |                  | 2017-11-30 9:H0:51 AM  | VOEVO | 59                | YDEVC   | Microsoft Remote Desidop (RDP) |
| Clert/Downhill                                             | DC DC      | Entry properties viewed           |                              |                  | 2017-11-30 9:40:38 AM  | VOEVO | 9                 | VDEVC   | Microsoft Remote Desktop (RDP) |
|                                                            |            | Report opened: Usage Logs         |                              |                  | 2017-11-30 9:19:21 AM  | VOEVO | 53                | VDEVC   |                                |
|                                                            |            | Report opened: Usage Logs         |                              |                  | 2017-11-30 9:19:10 AM  | VOEVO |                   | YDEVC   |                                |
|                                                            |            | Report opened: Usage Logs         |                              |                  | 2017-11-30 9:18:49 AM  | VOEVO | 53                | VDEVC   |                                |
|                                                            | (Root)     | Entry edited                      |                              |                  | 2017-11-22 1:36:55 PM  | VOEVO |                   | YDEVC   | Root                           |
|                                                            | (Root)     | New entry added                   |                              |                  | 2017-11-22 1:36:55 PM  | VOEVO | 58                | YDEVC   | Root                           |
|                                                            | [Root]     | Entry edited                      |                              |                  | 2017-11-07 12:50:28 PM | VOEVO | -                 | YDEVC   | Root                           |
|                                                            | (Brott)    | New entry added                   |                              |                  | 2017-11-07 11-10 10 AM | 10010 |                   | VDEVE   | Dout                           |

## Security (and the new Check Out)

The <u>Security</u> category generates reports about password usage, password complexity and permission settings for users and entries. Here is also where you'll find a great new report type to see what entries have been "checked out" by other users.

What do I mean by "checked out"? It's tied to a new feature in RDM 13 called (appropriately enough!) **Check Out**. It lets users lock an entry while they're accessing it, so that others can't override their login and disconnect them.

With the new check out report, you'll see all of the checked-out entries — and therefore won't waste your valuable time trying to access any of them. Or if you urgently need to access an entry that is locked, the check out report will tell you who currently has the keys to the (virtual) door, and you can tell them to let you in ASAP.

| G Current check outs report |                 |      |                |                    |               |                              |  |
|-----------------------------|-----------------|------|----------------|--------------------|---------------|------------------------------|--|
| sion All Entries            | A Group         | User | Machine Name   | Creation Date      | End Date/Time | Comment                      |  |
|                             | Client\Downhill | sa   | VDEVOLUTIONS94 | 2017-11-30 9:40 AM |               |                              |  |
| hange                       | Client\Downhill | sa   | VDEVOLUTIONS94 | 2017-11-30 9:45 AM |               | Check out until tomorrow 1pm |  |
| era                         |                 | sa   | VDEVOLUTIONS94 | 2017-11-30 9:46 AM |               | Do not use until Tuesday pm. |  |
|                             |                 |      |                |                    |               |                              |  |

So there you go, folks! I hope this little recap of all of the report categories in RDM — and the special look at the new check out report — has been helpful. Oh and don't forget that you can use <u>command line to execute and export your reports</u> to make your life even easier!

As always, please let us know your thoughts by using the comment feature of the blog. You can also visit our forums to get help and submit feature requests, you can find them <u>here</u>.